# UCS iSCSI ブートの設定例

# 内容

<u>概要</u> <u>前提条件</u> <u>要件</u> <u>使用するコンポーネント</u> <u>表記法</u> <u>設定</u> <u>確認</u> トラブルシュート</u> <u>関連情報</u>

### <u>概要</u>

このドキュメントでは、Cisco Unified Computing System(UCS)プラットフォームで Internet Small Computer System Interface(iSCSI)から起動する方法や基本的なトラブルシューティング を行う方法について説明します。対象読書は、UCS 機能の基本的な知識がある UCS 管理者です 。

# 前提条件

#### <u>要件</u>

この設定を行う前に、次の要件が満たされていることを確認します。

- UCS が設定されていること。
- •ブレードとストレージにレイヤ2(L2)接続があること。
- ・仮想ネットワーク インターフェイス カード(vNIC)の正しい VLAN にサービス プロファイ ルが設定されていること。
- Cisco 仮想インターフェイス カード(VIC)アダプタが使用されていること。VIC アダプタに は、M81KR、VIC1240、または VIC1280 を使用できます。
- UCS の最小バージョンが 2.0.1 であること。
- iSCSI 修飾名(IQN)およびストレージ システム iSCSI ターゲット ポータルの IP アドレス が使用できること。
- ・ブートの論理ユニット番号(LUN)ID が使用できること。

#### <u>使用するコンポーネント</u>

このドキュメントの内容は、特定のソフトウェアやハードウェアのバージョンに限定されるもの ではありません。 このドキュメントの情報は、特定のラボ環境にあるデバイスに基づいて作成されました。このド キュメントで使用するすべてのデバイスは、初期(デフォルト)設定の状態から起動しています 。対象のネットワークが実稼働中である場合には、どのようなコマンドについても、その潜在的 な影響について確実に理解しておく必要があります。

#### <u>表記法</u>

ドキュメント表記の詳細については、『<u>シスコ テクニカル ティップスの表記法</u>』を参照してくだ さい。

# <u>設定</u>

この手順では、iSCSI ブートのためにサービス プロファイルを設定する方法について説明します 。

1. 最後の vNIC のネイティブ VLAN になるように、iSCSI VLAN を選択します。ESXi 5.0 のイ ンストールに関する問題を回避するために、最後の vNIC を使用します。

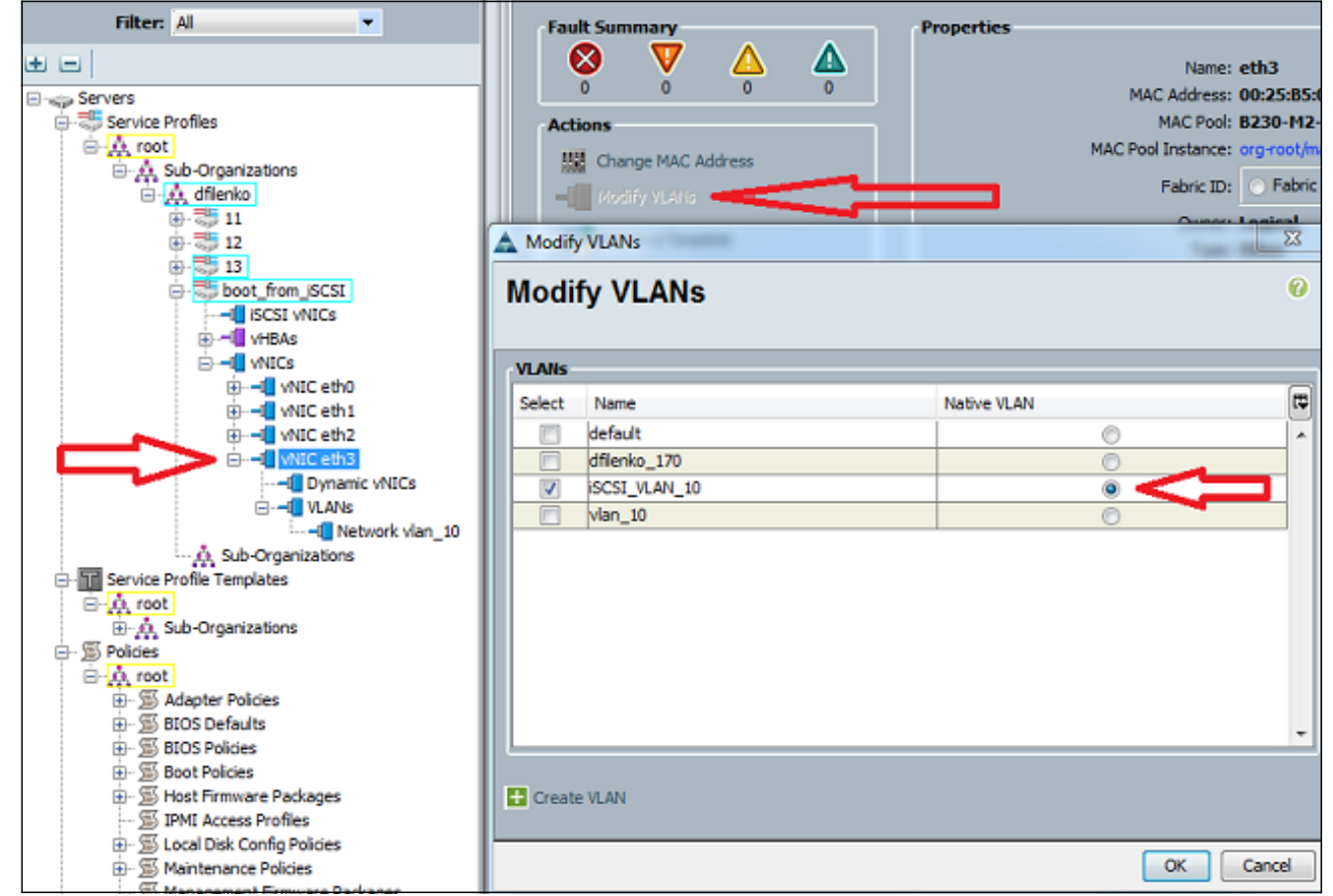

SCSI コンフィギュレーション プレースホルダとして動作するように仮想 iSCSI vNIC を作成します。これは、実際の vNIC ではありません。iSCSI ブート設定用の iSCSI ブート ファームウェア テーブル(iBFT) コンフィギュレーション プレースホルダです。次の設定を使用ます。オーバーレイ vNIC は、ステップ 1 で設定したネイティブ VLAN にする必要があります。iSCSI アダプタ ポリシーは、必要な場合のみ変更します。VLAN はステップ 1 でネイティブとして定義した VLAN です。注:MACアドレスを割り当てないでください。

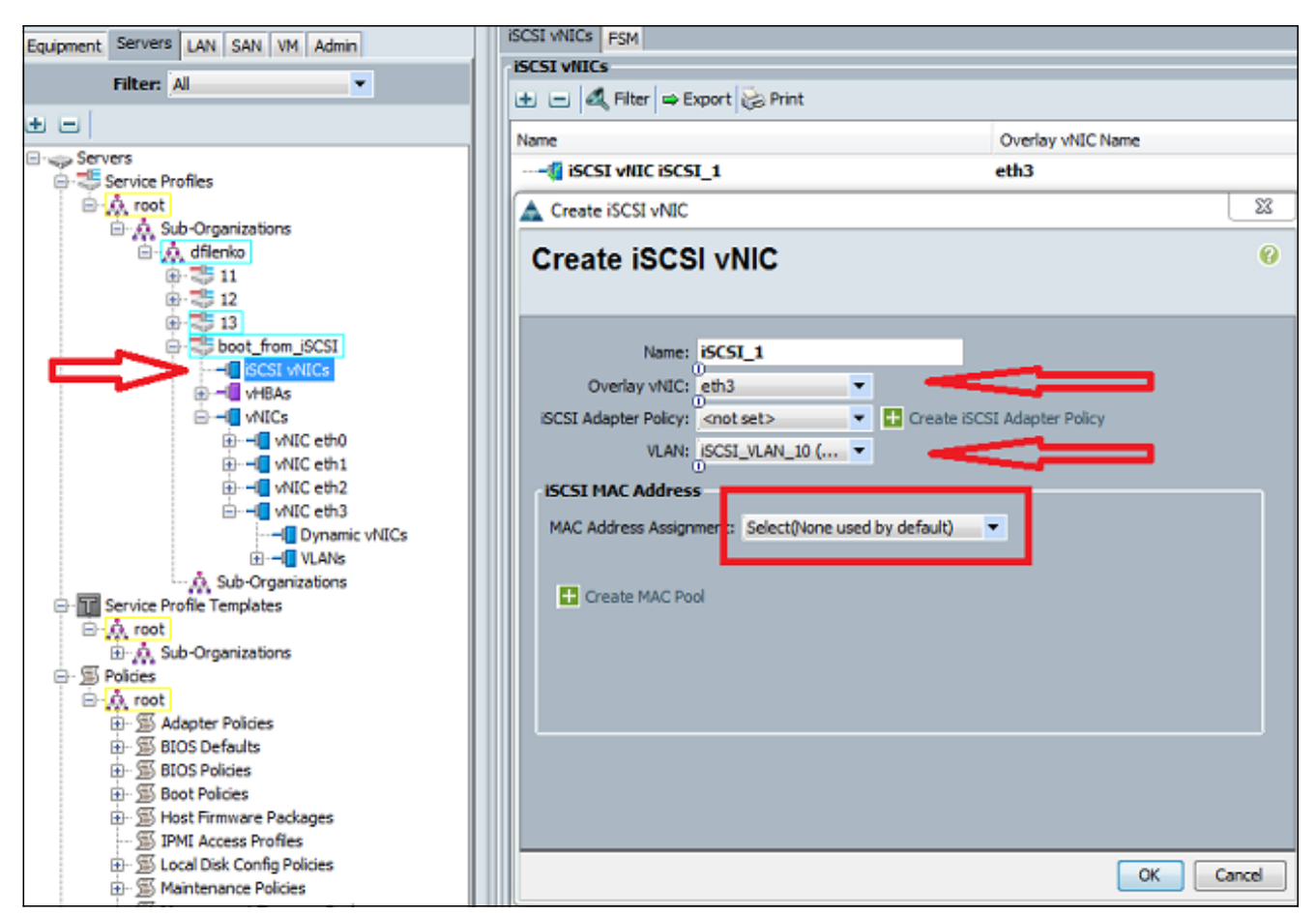

3. [Servers] タブで、次を実行します。[boot\_from\_SCSI] をクリックします。[Boot Order] タブ をクリックします。[iSCSI vNICs] を展開し、適切な iSCSI vNIC をダブルクリックしてデバ イス リストに追加します。[Set Boot Parameters] をクリックします。

|                                              |                                         |                 | - / / /                                            | <u> </u>                          | 90                                                 |                                         |                                          |
|----------------------------------------------|-----------------------------------------|-----------------|----------------------------------------------------|-----------------------------------|----------------------------------------------------|-----------------------------------------|------------------------------------------|
| Servers LAN SAN VM Admin                     | General Storage Network ISCSI v         | NICs Boot Order | Virtual Machines                                   | FC Zones Po                       | olicies Server Details                             | FSM VIF Path                            | s Faults Events                          |
| Filter: Al                                   | Actions<br>Modify Boot Policy           | 企               | 2                                                  |                                   |                                                    |                                         |                                          |
| ers                                          | Specific Boot Policy                    |                 |                                                    |                                   |                                                    |                                         |                                          |
| service Profiles                             | Local Devices                           | 8               | Boot Order                                         | _                                 | _                                                  | _                                       | _                                        |
| A Sub-Organizations     A dilenko     B-3 11 | VNICs                                   | 8               | Reboot on Boot                                     | t Order Change<br>BA/ISCSI Name   | e: 🖸                                               |                                         |                                          |
| 0-35 12 1<br>13<br>0-35 boot_from_SCSI       | vHBAs                                   | 8               | WARNINGS:<br>The type (primar<br>The effective ord | y/secondary) o<br>ler of boot dev | does not indicate a bo<br>vices within the same of | ot order presence<br>levice class (LAN/ | Storage,(SCSI) is d                      |
| ⊕Q ISCSI VNICs<br>⊕Q VHBAs                   | ISCSI VNICs                             | ۲               | If Enforce vNIC<br>If it is not selected           | /vHBA/ISCS                        | I Name is selected an<br>VHBAs/ISCSI are selec     | d the vNIC/vHBA<br>ted if they exist,   | (ISCSI does not ex<br>otherwise the vNIC |
|                                              | iscsl vNIC iscsl_1     iecsl parameters |                 |                                                    | Export                            | 😸 Print                                            |                                         |                                          |
|                                              |                                         |                 | Name                                               |                                   | Order                                              | VNIC                                    | /vHBA/ISCSI vNIC                         |
| WIC eth2                                     |                                         |                 | - @ CD-ROM                                         |                                   | 1                                                  |                                         |                                          |
|                                              | 114                                     |                 | 🖻 🛒 ISCSI                                          |                                   | 2                                                  |                                         |                                          |
|                                              | U U                                     |                 | iscs1                                              | t                                 |                                                    | iscs                                    | u –                                      |
| Service Profile Templates                    |                                         |                 |                                                    |                                   |                                                    |                                         |                                          |
| A root                                       |                                         |                 |                                                    |                                   |                                                    |                                         |                                          |

4. iSCSI ブート パラメータを定義します。[Initiator Name Assignment] を [Manual] に設定し、 [Initiator Name] を IQN または Extended Universal Identified (EUI)形式で入力します。この例は iqn.2013-01.com.my server124 です。イニシエータの IPv4 アドレスとサブネット マ スクを入力します。ストレージ コントローラが同じサブネットにある場合は、デフォルト ゲートウェイまたはドメイン ネーム システム (DNS)サーバを定義する必要はありません 。ストレージ コントローラで LUN マスキングに設定された IQN および IP 情報を使用しま す。

| tions                      |                                                                                                    |                                  |                                |                     |        |          |
|----------------------------|----------------------------------------------------------------------------------------------------|----------------------------------|--------------------------------|---------------------|--------|----------|
| ecific Boo 🛕 Set iSCSI Boo | t Parameters                                                                                                    | _                                |                                |                     |        |          |
| Local De Set iSCS          | Boot Para                                                                                                    | ameters                          |                                |                     |        |          |
| vHBAs Name: ISCSI_         | 1                                                                                                    |                                  |                                |                     |        |          |
| iSCSI vN Authenticatio     | n Profile: <not set<="" th=""><th>• • •</th><th>+ Create iSCSI Authentication</th><th>Profile</th><th></th><th></th></not> | • • •                            | + Create iSCSI Authentication  | Profile             |        |          |
| Initiator Na               | ime                                                                                                    |                                  |                                |                     |        |          |
| Initiator Nar              | ne Assignment: Mar                                                                                                    | hual                             | •                              |                     |        |          |
| Initiator Na               | me: iqn.2013-01.                                                                                                    | com.myserver                     | 1                              |                     |        |          |
| Click here t               | 0<br>o determine if this ini                                                                                               | tiator name is av                | aiable.                        |                     |        |          |
| E Create                   | IQN Suffix Pool                                                                                                    |                                  |                                |                     |        |          |
| Initiator A                | idress                                                                                                    |                                  |                                |                     |        |          |
| Initiator IP               | Address Policy: Sta                                                                                                    | atic                             | •                              |                     |        |          |
|                            |                                                                                                    |                                  |                                |                     |        |          |
| IPv47                      | Address: 14.17.10.                                                                                                    | 100<br>55 ol                     |                                |                     |        |          |
| Default G                  | ateway: 0.0.0.0                                                                                                    | 55.0                             |                                |                     |        |          |
| Prima                      | ry DNS: 0.0.0.0                                                                                                    | _                                |                                |                     |        |          |
| Seconda                    | ary DNS: 0.0.0.0                                                                                                    |                                  |                                |                     |        |          |
| Click here                 | to determine if this                                                                                                    | initiator address i              | is available.                  |                     |        |          |
| 🛨 Crea                     | te IP Pool                                                                                                    |                                  |                                |                     |        |          |
|                            |                                                                                                    |                                  |                                |                     |        |          |
|                            |                                                                                                    | <ul> <li>iSCSI Static</li> </ul> | : Target Interface 🕥 iSCSI Aut | to Target Interface |        |          |
| Minimum o                  | ne instance of iS(                                                                                                    | SI Static Targ                   | et Interface and maximum       | two are allowed.    |        |          |
| Name                       | Priority                                                                                                    | Port                             | Authentication Profile         | iSCSI IPV4 Address  | LUN Id | <b>F</b> |
|                            |                                                                                                    |                                  |                                |                     |        |          |
|                            |                                                                                                    |                                  |                                |                     |        | -        |
|                            |                                                                                                    |                                  |                                |                     |        |          |
|                            |                                                                                                    |                                  |                                |                     |        |          |

5. ストレージ ターゲット情報を追加するにはプラス(+)記号をクリックします。[iSCSI Target Name] フィールドに iSCSI ターゲット IQN 名を入力します。[IPv4 Address] フィー ルドにターゲット iSCSI ポータルの IP アドレスを入力します。必要に応じてターゲット LUN ID を変更します。

| Local De<br>vNICs<br>vHBAs | Set iSCSI Boot Parameters                                                                                                    |
|----------------------------|----------------------------------------------------------------------------------------------------|
| vNICs<br>vHBAs             |                                                                                                    |
| iSCSI VI                   | Name: iSCSI_1 Authentication Profile: <a href="mailto:set"><a href="mailto:set">set</a> <a href="mailto:set"><a href="mailto:set">mailto:set</a> <a href="mailto:set">mailto:set</a> <a <="" a="" href="mailto:set"> <a href="mailto:set">mailto:set</a> <a <="" a="" href="mailto:set"></a></a></a></a></a></a></a></a></a></a></a></a></a></a></a></a></a></a></a></a></a></a></a></a></a></a></a> |
|                            | ate iSCSI Static Target                                                                                                    |
|                            |                                                                                                    |
|                            |                                                                                                    |
|                            |                                                                                                    |
|                            | Name Priority Port Authentication Profile ISCSI IPV4 Address LUN Id                                                                                                    |
|                            | Name Priority Port Authentication Profile ISCSI IPV4 Address LUN Id R ign.1992-08.c 1 3260 14.17.10.13 0                                                                                                    |

6. サービス プロファイルをサーバに関連付けます。

# <u>確認</u>

現在、この設定に使用できる確認手順はありません。

# <u>トラブルシュート</u>

ここでは、設定のトラブルシューティングに使用できる情報を示します。

 サービス プロファイルがブレードの関連付けに失敗し、次のエラー メッセージが表示され る場合は、正しい vLAN が選択されていることを確かめるために、オーバーレイ vNIC のネ イティブ VLAN の設定を確認します。

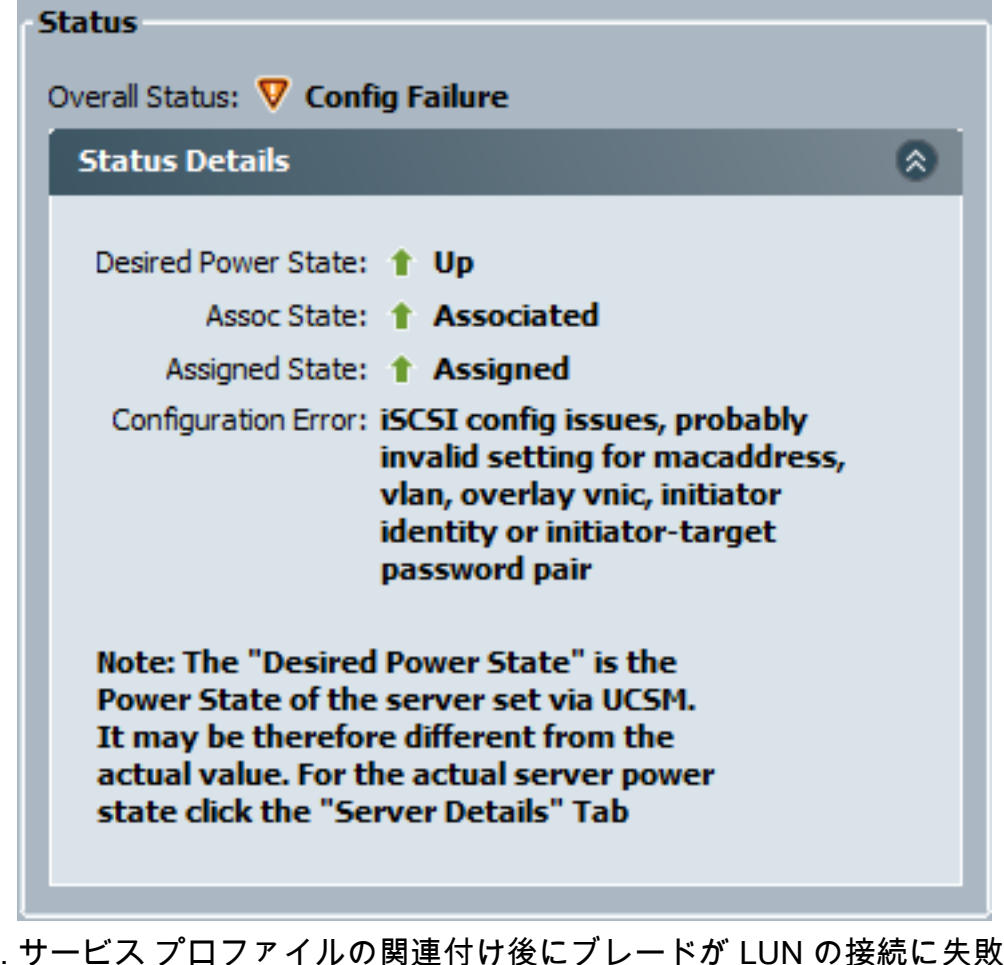

2. サービス プロファイルの関連付け後にブレードが LUN の接続に失敗する場合、UCS Manager(UCSM)のコマンドライン インターフェイス(CLI)に接続します。 接続の成功 例を次に示します。

F340-31-13-FI-1-A# connect adapter 1/1/1 adapter 1/1/1 # connect No entry for terminal type "vt220"; using dumb terminal settings.

adapter 1/1/1 (top):1# attach-mcp No entry for terminal type "vt220"; using dumb terminal settings.

adapter 1/1/1 (mcp):1# iscsi\_get\_config

vnic iSCSI Configuration:

vnic\_id: 5

link\_state: Up

```
Initiator Cfg:
initiator_state: ISCSI_INITIATOR_READY
initiator_error_code: ISCSI_BOOT_NIC_NO_ERROR
vlan: 0
dhcp status: false
IQN: iqn.2013-01.com.myserver124
IP Addr: 14.17.170.2
Subnet Mask: 255.255.0
Gateway: 14.17.170.254
Target Cfg:
Target Cfg:
Target Idx: 0
State: ISCSI_TARGET_READY
```

- 3. ping の状態が失敗する場合は、ネットワーク構成と IP 設定を確認します。イニシエータが ターゲットに接続できるようになる前に、ping が動作している必要があります。
- 4. ターゲットの状態を確認します。この失敗した接続の例では、イニシエータがストレージ コントローラに登録されていません。LUN 0 が見つからない場合も、同じエラーが返されま す。

```
Target Cfg:
	Target Idx: 0
		State: INVALID
	Prev State: ISCSI_TARGET_GET_LUN_INFO
	Target Error: ISCSI_TARGET_GET_HBT_ERROR
		IQN: iqn.1992-08.com.netapp:sn.1111111
		IP Addr: 14.17.10.13
		Port: 3260
		Boot Lun: 0
		Ping Stats: Success (9.396ms)
```

5. ping に成功してもターゲットの状態が無効な場合は、LUN マスキングの設定とストレージ コントローラのホスト登録を確認します。

### <u>関連情報</u>

- <u>Cisco UCS Manager GUI コンフィギュレーション ガイド、リリース 2.0:iSCSI ブート</u>
- <u>UCS 2.0(1) iSCSI ブート</u>
- <u>テクニカル サポートとドキュメント Cisco Systems</u>